## Инструкция подключения камеры и микрофона для BigBlueButton

#### 1. Открыть меню настроек

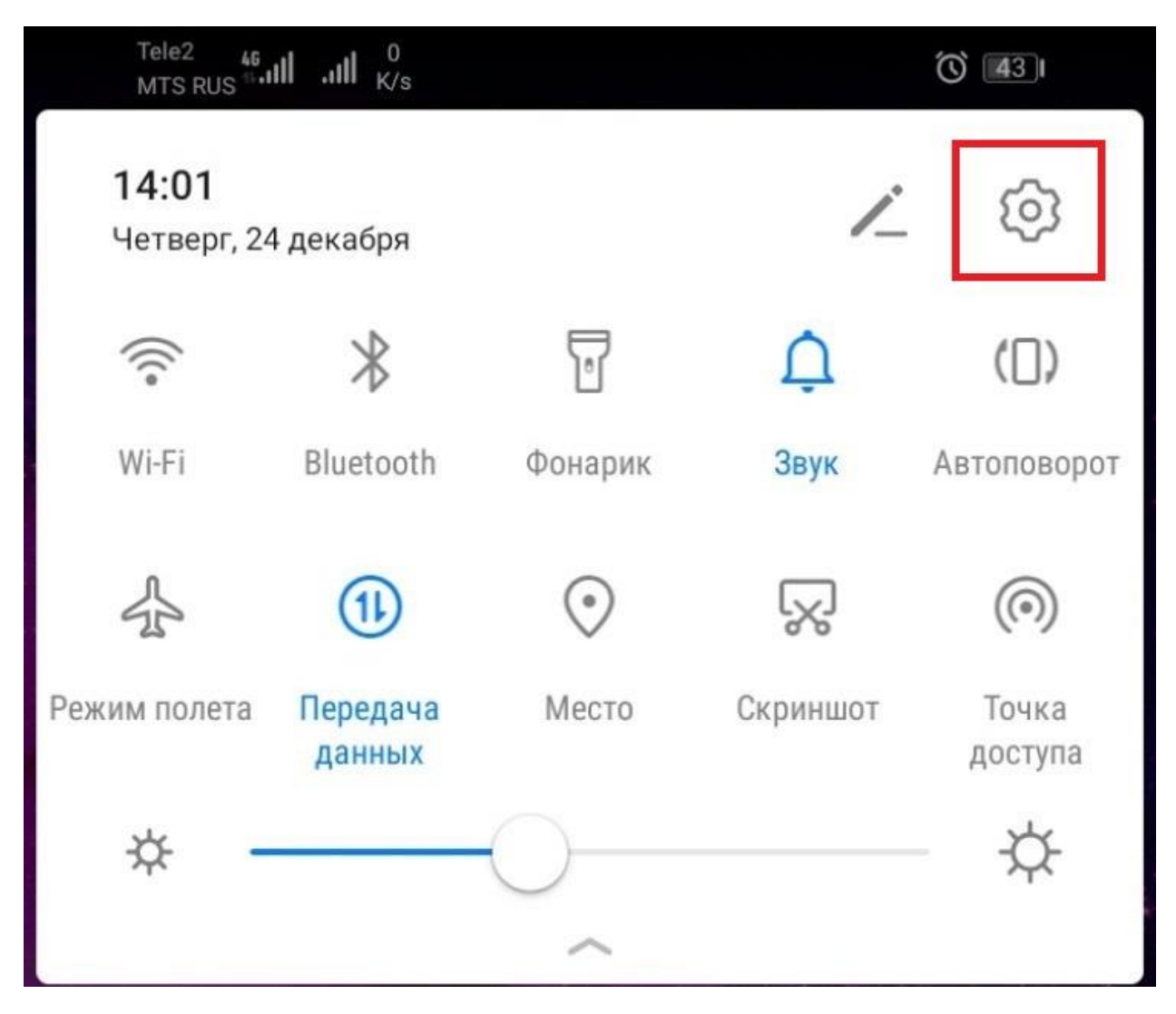

### 2. Открыть управление приложениями

| 46<br>(1) .11 .11 K/s |                                                                            | <b>(۵)</b> (12:04 |   |  |  |
|-----------------------|----------------------------------------------------------------------------|-------------------|---|--|--|
| Настройки             |                                                                            |                   |   |  |  |
| Q                     | Поиск                                                                      |                   |   |  |  |
| 0                     | drago******@***il.com •<br>Аккаунт Huawei, Платежи и по<br>Облако и прочее | купки,            | > |  |  |
|                       | Беспроводные сети<br>Wi-Fi, Настройки SIM-карт, Мобил                      | іьная сеть        | > |  |  |
| <mark>لم</mark>       | <b>Подключение устройства</b><br>Bluetooth, Печать                         |                   | > |  |  |
|                       | <b>Рабочий экран и обои</b><br>Темы                                        |                   | > |  |  |
|                       | <b>Экран</b><br>Яркость, Защита зрения, Размер<br>отображения              | текста и          | > |  |  |
| ব»                    | <b>Звуки</b><br>Не беспокоить, Мелодия вызова                              | , Вибрация        | > |  |  |
| <u>Ļ</u>              | <b>Уведомления</b><br>Метки, Уведомления на заблоки<br>экране              | рованном          | > |  |  |
| 88                    | <b>Приложения</b><br>Права, Приложения по умолчани                         | 1Ю                | > |  |  |
| ē                     | Батарея<br>Режим энергосбережения, Испо.<br>батареи                        | льзование         | > |  |  |

### 3. Нажать приложения

| 46<br>⊕.ull .ull <sup>0</sup> <sub>K/s</sub> | O 43 14:02 |
|----------------------------------------------|------------|
| 🤶 Приложения                                 | Q          |
| Приложения                                   | >          |
| Права                                        | >          |
| Приложения по умолчанию                      | >          |
| Центр игр                                    | >          |

#### 4. Ввести в поле поиска «Google»

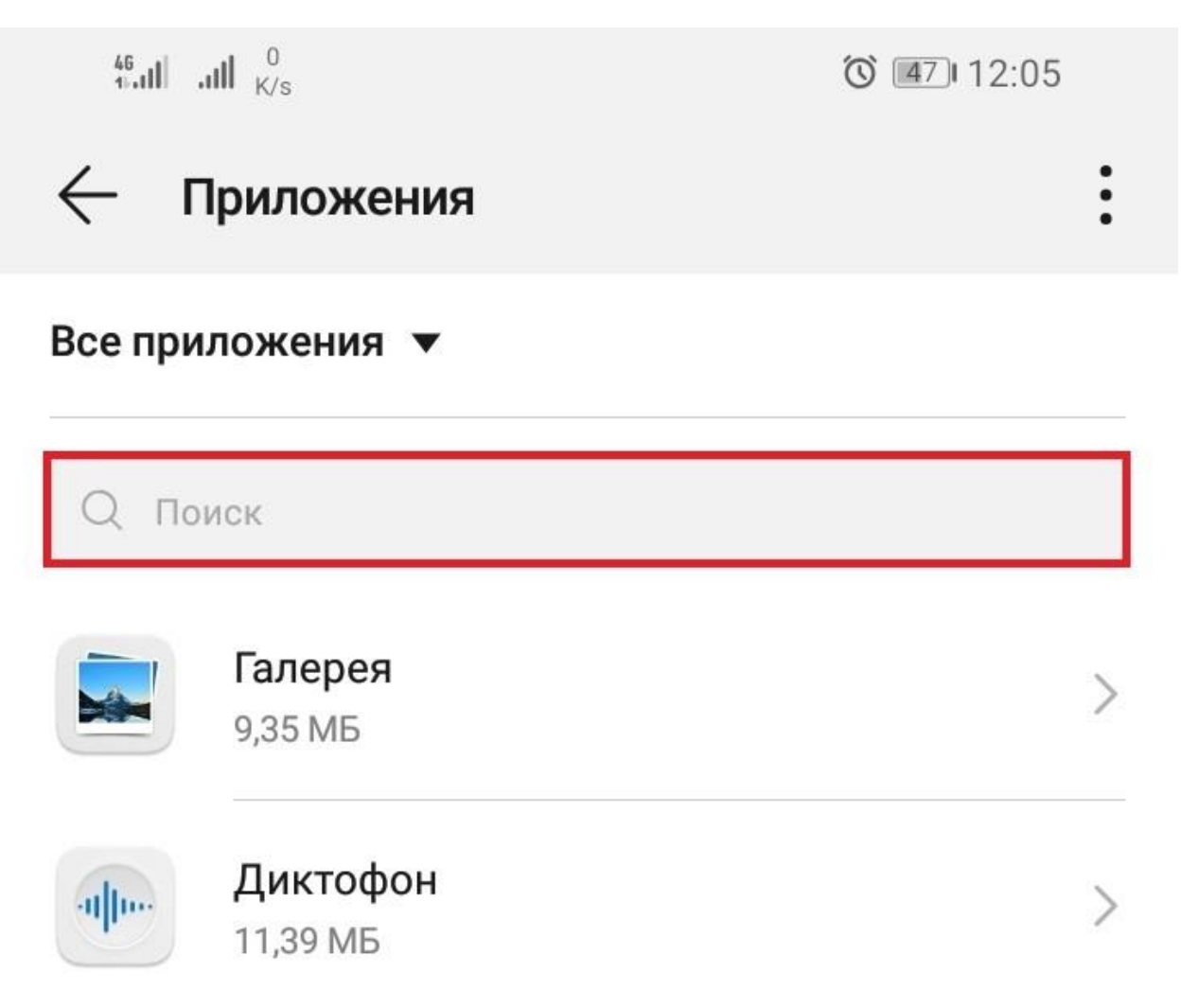

## 5. Выбрать браузер Google

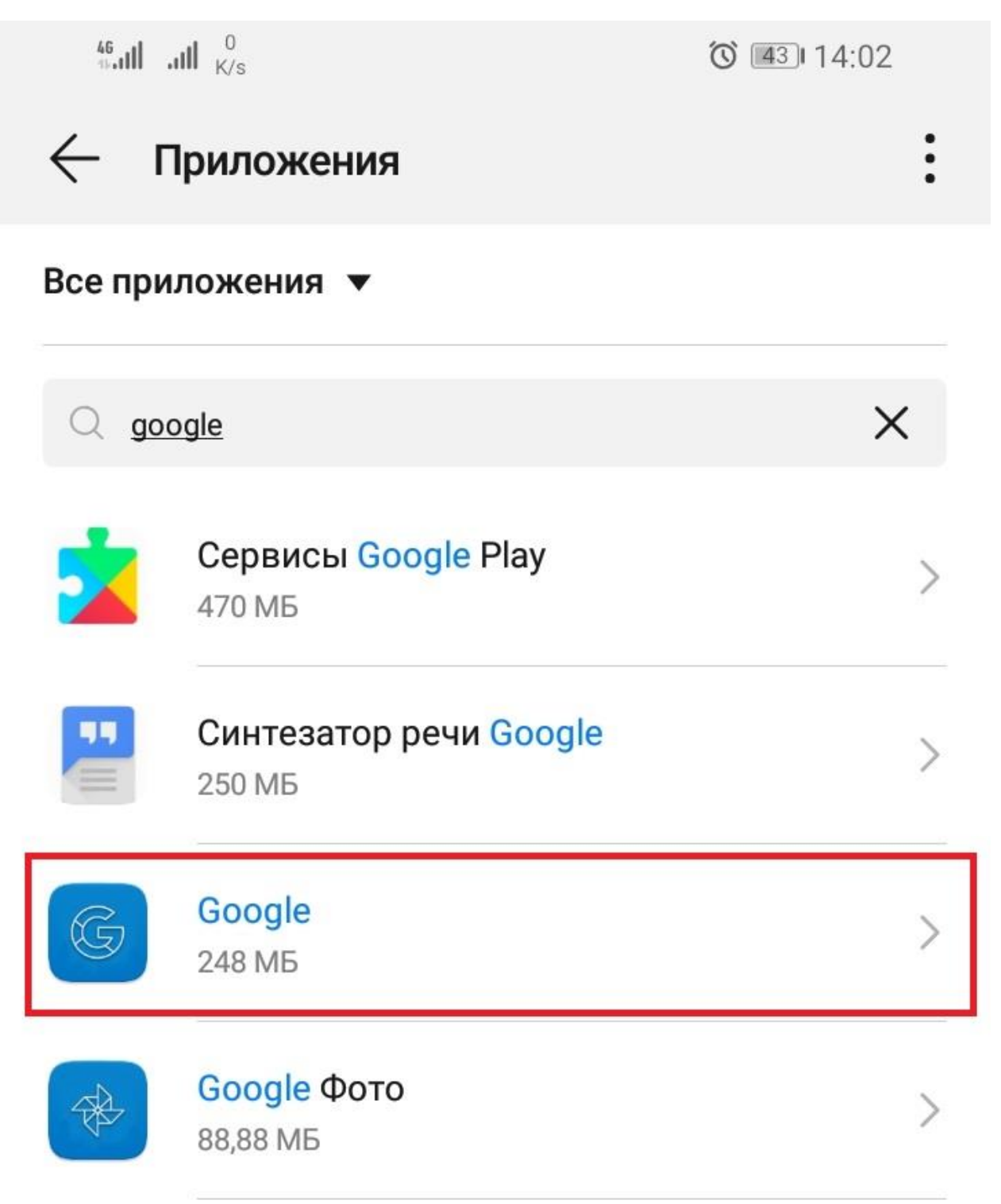

### 6. Зайти в права приложения

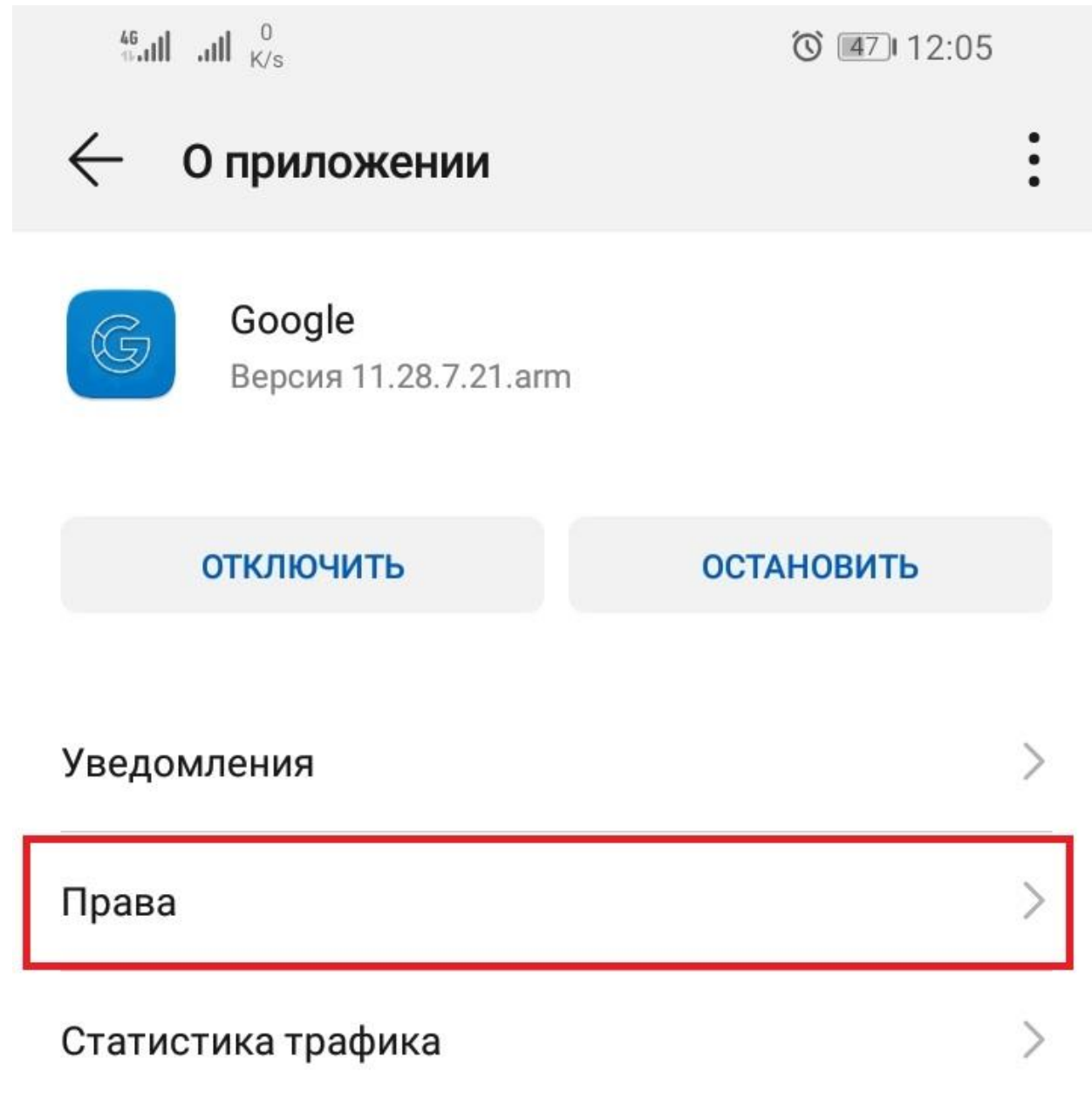

# 7. Установить флажки на против камеры и микрофона

| 46<br>11.111 .111 K/s |                       | (12:05) |
|-----------------------|-----------------------|---------|
| $\leftarrow$          | Разрешения приложений | ? :     |
| G                     | Google                |         |
| $\bigcirc$            | Данные о местополож   |         |
|                       | Календарь             |         |
| 0                     | Камера                |         |
| $\bigcirc$            | Контакты              |         |
| Ŷ                     | Микрофон              |         |
|                       | Память                |         |
| ¢=                    | Список вызовов        |         |
| C                     | Телефон               |         |
| $\mathcal{O}$         | SMS-сообщения         |         |

8. Перезапустить браузер и при подключении к конференции разрешить сайту доступ к микрофону и камере